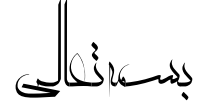

## نحوه سفارش و خرید از سایت

در ابتدا از منوهای بالایی سایت بر روی منوی فروشگاه رفته و گزینه مورد نظر مثلا لوح را انتخاب می نماییم:

| نحوه سغارش لوح | تماس با ما | سئوالات متداول | سبد خرید 🔻 | فروشـگاه 🔻 | ابطال سحر و طلسم | ادعیه و اذکار 🔻                      | ين عليهم السلام   | احاديث معصوم | 睂        |
|----------------|------------|----------------|------------|------------|------------------|--------------------------------------|-------------------|--------------|----------|
|                |            |                |            | انگشتر     |                  |                                      |                   |              |          |
|                |            |                |            | لوح        | ، شین ما در 🗠    | ماذرً. — دعای افز ا <mark>ی</mark> ش | دعای زیاد شخن شیر | الب ملكوتيها | آخرين مط |
|                |            |                |            | کتاب       |                  |                                      |                   |              |          |

سپس بر روی محصول مورد نظرمان برای دیدن توضیحات محصول کلیک کرده یا به صورت مستقیم بر روی دکمه ی افزودن به سبد خرید را کلیک می نماییم:

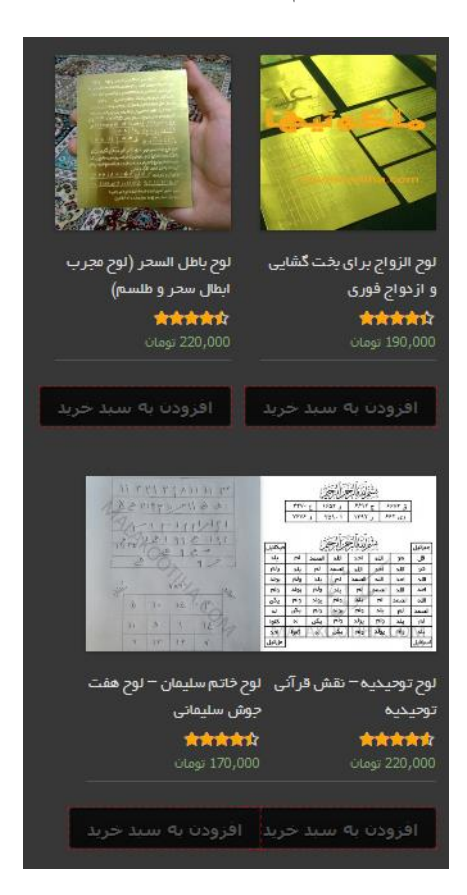

بعد از مطالعه ی توضیحات محصول و تصمیم برای خرید محصول بر روی دکمه ی افزودن به سبد خرید کلیک می نماییم در همین صفحه ما می توانیم در صورت نیاز به بیش از یک عدد از این محصول عدد مورد نظر خود را انتخاب نماییم:

|                                        | بشَمْلَنْهُ لَا يَحْتَلُ الْحَجْمَةِ عَ |       |            |                |            |                            |                      | لوح توحيديه – نقش قرآني                               |
|----------------------------------------|-----------------------------------------|-------|------------|----------------|------------|----------------------------|----------------------|-------------------------------------------------------|
|                                        | E 1999 3 7999 6 1907 3 .444             |       |            | تەجىدىم        |            |                            |                      |                                                       |
| ι I                                    | VPVP                                    | ۲ و   | 09.1       | 1141           | ۶ ٦        | وی ۶۲                      |                      |                                                       |
|                                        |                                         |       |            |                |            |                            |                      | ****                                                  |
| البل الشرائية التحقي                   |                                         |       |            |                |            |                            | جبرائيل              |                                                       |
| يلد                                    | Ъ                                       | الصمد | اللدة      | احد            | اللد       | 93                         | قل                   | 220,000 تومان                                         |
| ولم                                    | يلد                                     | ٦     | الصعد      | اللد           | احد        | اللد                       | 93                   |                                                       |
| يولد                                   | ولم                                     | يلد   | آم )       | الصعد          | الله       | احد                        | اللد                 | لوح توحيديه – نقش قرآني توحيديه                       |
| ولدم                                   | يولد                                    | ولم   | يلد        | لم<br>ا        | الصفح      | اللد                       | احد                  |                                                       |
| يكن                                    | ولم                                     | يولد  | ولم        | يلد            | ĥ          | الصعد                      | اللد                 | لوح توحيديه – لوح رزق و روزى – لوح افزايش             |
| لد                                     | يكن                                     | ولم   | يولد       | ولم            | يلد        | لم                         | الصعد                | ثروت                                                  |
| كفوا                                   | ما                                      | يكن   | ولم        | يولد           | ولم        | يلد                        | لم                   |                                                       |
| احد                                    | كفوا                                    | A al  | يكن        | ისე            | يولد       | (وام                       | يلد                  | این لوح شریفه بر روی فلز هفت جوش یا برنج در دهه       |
| عزرائيل                                |                                         |       |            |                |            |                            | اسرافيل              | اول ماه قمری با رعایت ساعات و ایام سعد و دیگر         |
|                                        |                                         |       |            |                |            |                            |                      | آداب مخصوصه انجام میگردد که برای شفا و درمان          |
| 1998<br>1911 - 1911                    | Maria May                               |       | ىيە ,      | ح توحيا        | ن لو       | لوح عيا                    | حکاکی                | بیماری و حفظ از جمیع بلایا و دفع دشمنان و بطور        |
| 1997 (1997)                            | and an an                               |       | وح         | کاکی ل         | i>         | على ,                      | حضرت ۵               | کلی دفع شر جن و انس بسیار مجرب و موثر است.            |
| 1 1 1 1                                |                                         | ž v   | , خواص     | حيديه          | ں تو       | , نقش                      | لوح عين              | در واقع این لوح شریفه هم در دفع جمیع بلایا و درمان از |
| A 4 A 4                                | 1 1 1 1                                 | 1     | يە ,       | ح توحيا        | , لو       | على                        | لوح عين              | بیماریها موتر و مجرب است و هم کشاینده درهای ا         |
| 10 1 1 1 1 1 1 1 1 1 1 1 1 1 1 1 1 1 1 | 4 A 4<br>10 A 10                        | 1     | جميع       | ح دفع .        | ن, لو      | وح عين                     | خواص لا              | رحمت و رزق و روزی و وسعت و فراخی نعمت است.            |
|                                        | _                                       |       | . 3        | ايا,لو         | بلا        |                            | لوح بخت              |                                                       |
|                                        |                                         | 2     | ی,لو<br>ان | ر کشایا<br>خاہ | <b>د</b> ا | ,لوح                       | کشتایتی<br>عداگاه د  |                                                       |
|                                        |                                         |       | مارى .     | ے اف اب        | <u>ح</u> ا | یک <b>, ب</b> و<br>دہ یا ا | کار دستان<br>خقہ میں | افزودن به سبد خرید 🛛 불                                |
|                                        |                                         |       | س رزح      | ح الحراية      | وح ہو      | р., с <u>у</u>             | ررف و رو             |                                                       |

بعد از زدن دکمه افزودن به سبد خرید در بالای همین صفحه دکمه ای به نام نمایش سبد خرید به ما نمایش داده می شود که بر روی آن کلیک کرده و یا از منوهای بالایی بر روی منوی سبد خرید کلیک می نماییم:

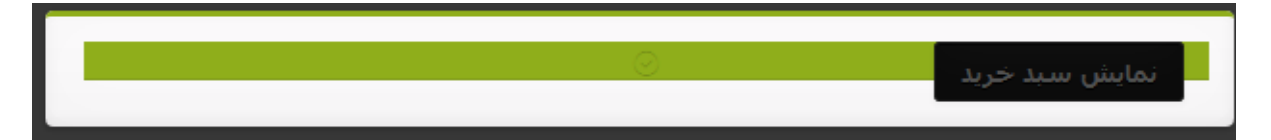

در پنجره ی جدید می توانیم محصول خود را مشاهده نماییم. در صورت لغو و حذف درخواست خرید خود می توانیم بر روی دکمه قرمز رنگ ضربدر در بالای محصول خرید آن محصول را لغو نماییم و در صورت تایید خرید محصول بر روی دکمه ی اتمام خرید – ادامه کلیک می نماییم:

|                        |           | سبد خرید                        |
|------------------------|-----------|---------------------------------|
|                        | 2         |                                 |
|                        |           |                                 |
|                        |           | ×                               |
| محصول:                 |           | لوح توجیدیه - نقش قرآنی توجیدیه |
| قيمت:                  |           | 220,000 تومان                   |
| יֿعدוد:<br>♥           | ١         |                                 |
| مجموع:                 |           | 220,000 تومان                   |
| اعمال کوبن 🚽 کد تخفیف: |           | به روز رسانی سبد خرید           |
|                        |           |                                 |
|                        |           | جمع کل سبد خرید                 |
|                        | قيمت كل : | 220,000 تومان                   |
|                        | مجموع:    | 220,000 تومان                   |
|                        |           | اتمام خريد - ادامه              |

در مرحله ی بعد نوبت به وارد کردن اطلاعات مربوط به تسویه حساب می باشد. در این قسمت حتما اطلاعات خود را به درستی وارد نمایید زیرا محصول مورد نظر به آدرس و اطلاعات ثبتی شما در سایت ارسال خواهد گردید. همچنین شما برای تسویه حساب به دو صورت می توانید این کار را انجام دهید:

 برداخت آنلاین: این کار توسط درگاه پارس پال سایت صورت خواهد گرفت که بعد از انتخاب گزینه ی پرداخت توسط درگاه پارس پال به درگاه پرداخت منتقل شده و پس از پرداخت دوباره به سایت بازگشت داده خواهید شد.

- ۲. پرداخت نقدی پس از تحویل: بدین صورت که محصول بعد از تحویل به شما در محل پرداخت خواهد شد.
  - در نهایت برای ثبت نهایی خرید خود بر روی دکمه ی ثبت سفارش در پایین صفحه کلیک می نماییم:

|                           |                                    |                         | تسويہ حساب                |
|---------------------------|------------------------------------|-------------------------|---------------------------|
| اطلاعات بىشتى             |                                    |                         | اطلاعات شما               |
|                           |                                    |                         | · 6.1.1.1.1               |
|                           | بوصيحات سعارش<br>بالدان منها ساليد | ام                      | نام خانوادهی .<br>ارامبری |
| i.                        |                                    |                         |                           |
|                           |                                    |                         | نام شرکت                  |
|                           |                                    | آدرس ایمیل 🔮            | تلغن 🚆                    |
|                           |                                    | :ekrerfan@yahoo.com     | 233                       |
|                           |                                    |                         | کشور *                    |
|                           |                                    |                         | ايران                     |
|                           |                                    |                         | آدرس 🖢<br>تهران           |
|                           |                                    |                         | کوچه شهید کرد ،یلاک 4     |
|                           |                                    |                         | ر                         |
|                           |                                    |                         | يون.<br>تهران             |
|                           |                                    | استان / ایالت 🕊         | Postcode / ZIP            |
|                           |                                    | تهران 🔹                 | 3335556766                |
|                           |                                    |                         | سفارش شما                 |
| موع                       | مج                                 |                         | محصول                     |
| 220,000 توما ت            | ى توخيديە × 1                      | لوح توخيديه - نقش قرأنم |                           |
| 220,000 تومان             |                                    |                         | قیمت کل                   |
| 220,000 تومان             |                                    |                         | مجموع                     |
| -                         |                                    |                         |                           |
| 🗩 برداخت هنگام, دریافت    |                                    |                         |                           |
| رداخت نقدی پس از تحویل،   | (                                  |                         |                           |
| ی درگاه برداخت بارس بال P | 0 برداخت از طریو                   |                         |                           |
|                           | ىلىش.                              | ئىت سە                  |                           |
|                           |                                    |                         |                           |

بعد از ثبت نهایی شما سایت پیغام «سفارش دریافت شد» را به شما نمایش می دهد:

|                                                | ح                                                            | سفارش دريافت ش                    |
|------------------------------------------------|--------------------------------------------------------------|-----------------------------------|
| تارىخ: ¦ شەارە سفارش:<br>بوھىن •1, ١٣٩۴ ¦ 1443 | يافت شد.<br>ش پرداخت :<br>رداخت هنگام دريافت   220,000 تومان | متشکریم ، سفارش شما در<br>بر<br>ب |
|                                                |                                                              | پرداخت نقدی پس از تحویل.          |
|                                                |                                                              | مشخصات سفار ش                     |
|                                                | مجموع                                                        | محصول                             |
| 220,000 تومان                                  | لوح توحيديە - نقش قرآنى توحيديە 🗙 1                          |                                   |
| 220,000 تومان                                  |                                                              | مجموع                             |
| پرداخت هنگام دریافت                            |                                                              | روش برداخت :                      |
| 220,000 تومان                                  |                                                              | قیمت تھایی:                       |

## با تشکر از خرید شما

0